| Classification | System and Application FAQ on WinCE PAC |         |       |      | No.        | 1-003-01 |     |
|----------------|-----------------------------------------|---------|-------|------|------------|----------|-----|
| Author         | Tunglu-Yu                               | Version | 1.0.1 | Date | 2013/10/12 | Page     | 1/4 |

## How to set up a printer on LAN

| opli | es to:           |              |                                |
|------|------------------|--------------|--------------------------------|
|      | Platform         | OS version   | WinPAC/ViewPAC utility version |
|      | WP-8x3x/ WP-8x4x | All versions | All versions                   |
|      | WP-5000          | All versions | All versions                   |
|      | VP-23W1/ VP-25W1 | All versions | All versions                   |
|      | VP-4131          | All versions | All versions                   |

## Tips & Warnings

A

A shared printer added using the "local printer attached to this computer" option is only used for WinPAC/ViewPAC via the network.

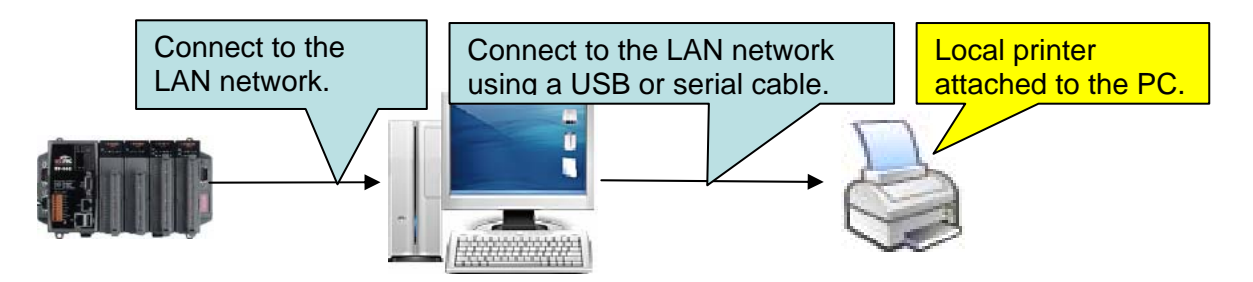

Selecting "Local printer attached to the PC" in this diagram means a printer (local printer or network printer) that is setting "Local printer attached to this computer" on PC, as show below.

The WinPAC/ViewPAC series **doesn't support** a printer which is set up with the second option:

"A network print or a printer attached to another computer" option.

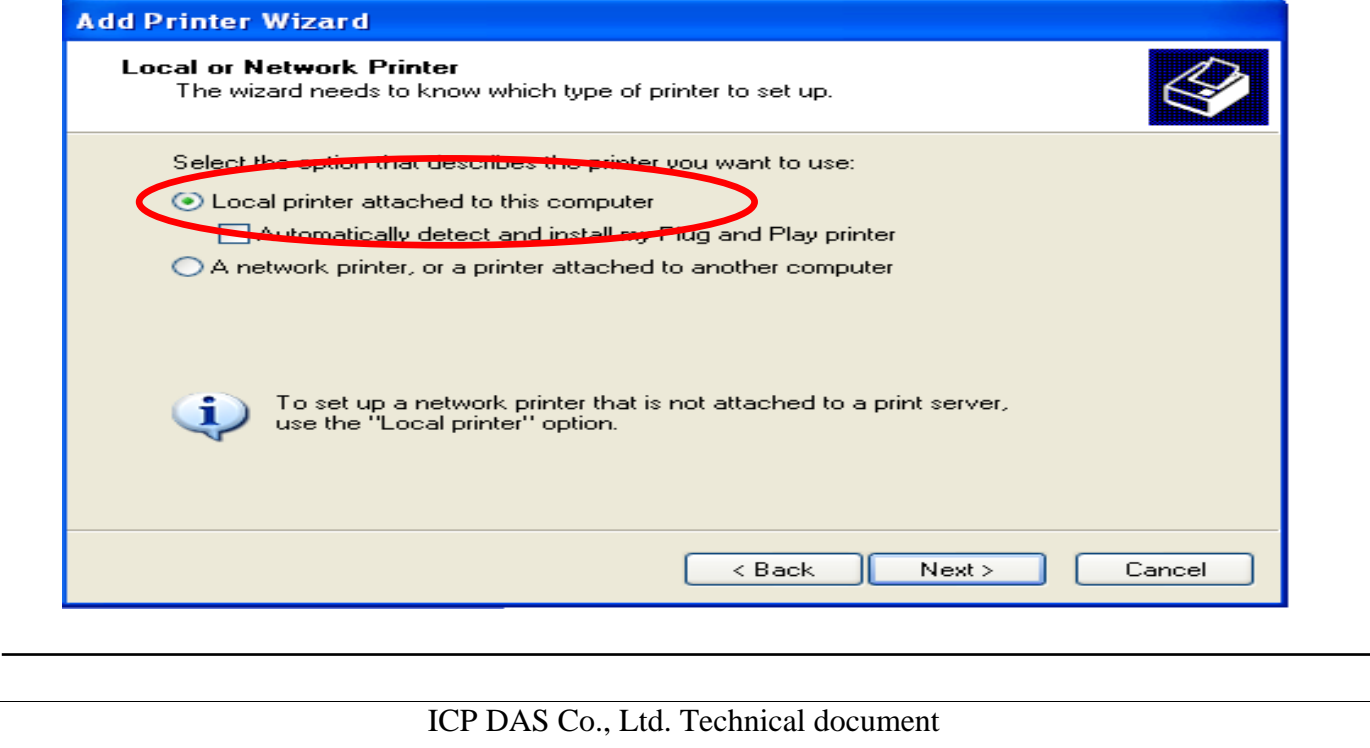

| Classification | System and Application FAQ on WinCE PAC |         |       | No.  | 1-003-01   |      |     |
|----------------|-----------------------------------------|---------|-------|------|------------|------|-----|
| Author         | Tunglu-Yu                               | Version | 1.0.1 | Date | 2013/10/12 | Page | 2/4 |

To use a shared printer, perform the following steps:

Step 1: On the Host PC, check the names of the Host PC and the shared printer.

| System Properties 🛛 🕐 🔀                                                                                                    |  |
|----------------------------------------------------------------------------------------------------|--|
| System Restore Automatic Updates Remote                                                                                                |  |
| General Computer Name Hardware Advanced                                                                                                |  |
| Windows uses the following information to identify your computer<br>on the network.                                                    |  |
| Computer description:                                                                                                    |  |
| For example: "Kitchen Computer" or "Mary's<br>Computer"                                                                                |  |
| Full computer name: ServerName.                                                                                                    |  |
| Workgro 📚 Auto HP LaserJet 2200 (RD1) on KEVIN_WINPAC Properties 🛛 🤶                                                                   |  |
| To use t General Sharing Ports Advanced Color Management 🔟                                                                             |  |
| ID. You can share this printer with other users on your network. To                                                                    |  |
| To renar Senable sharing for this printer, click Share this printer.                                                                   |  |
| O Do <u>n</u> ot share this printer                                                                                                    |  |
| Share this printer                                                                                                    |  |
| Share name: PrinterName                                                                                                    |  |
|                                                                                                    |  |
|                                                                                                    |  |
| Drivers                                                                                                    |  |
| If this printer is shared with users running different versions of<br>Windows, you may want to install additional drivers, so that the |  |
| users do not have to find the print driver when they connect to the shared printer.                                                    |  |
| Additional Drivers                                                                                                    |  |
|                                                                                                    |  |
|                                                                                                    |  |
|                                                                                                    |  |
|                                                                                                    |  |
|                                                                                                    |  |
|                                                                                                    |  |
|                                                                                                    |  |
|                                                                                                    |  |
|                                                                                                    |  |
|                                                                                                    |  |
| ICP DAS Co., Ltd. Technical document                                                                                                   |  |

| Classification | System and Application FAQ on WinCE PAC |         |       |      | No.        | 1-003-01 |     |
|----------------|-----------------------------------------|---------|-------|------|------------|----------|-----|
| Author         | Tunglu-Yu                               | Version | 1.0.1 | Date | 2013/10/12 | Page     | 3/4 |

**Step 2:** On the WinPAC/ViewPAC, open a WordPad format file (\*.txt,\*.ini...) and click the "File"  $\rightarrow$  "Print".

|   | File | Edit    | View   | For | mat | Tools |
|---|------|---------|--------|-----|-----|-------|
| 1 | Nev  | ٧       |        | •   |     |       |
|   | Ope  | en      | Ctrl+O |     |     |       |
|   | Sav  | е       | Ctrl+S |     |     |       |
|   | Sav  | e As    |        |     |     |       |
|   | Pase | sword   |        |     |     |       |
|   |      |         |        |     |     |       |
| 9 | Prin | t       | Ctrl+P |     |     |       |
|   | Rec  | ent Hie | S      | •   |     |       |
|   | Clos | e       | Ctrl+W |     |     |       |

Step 3: Set up the printer as following.

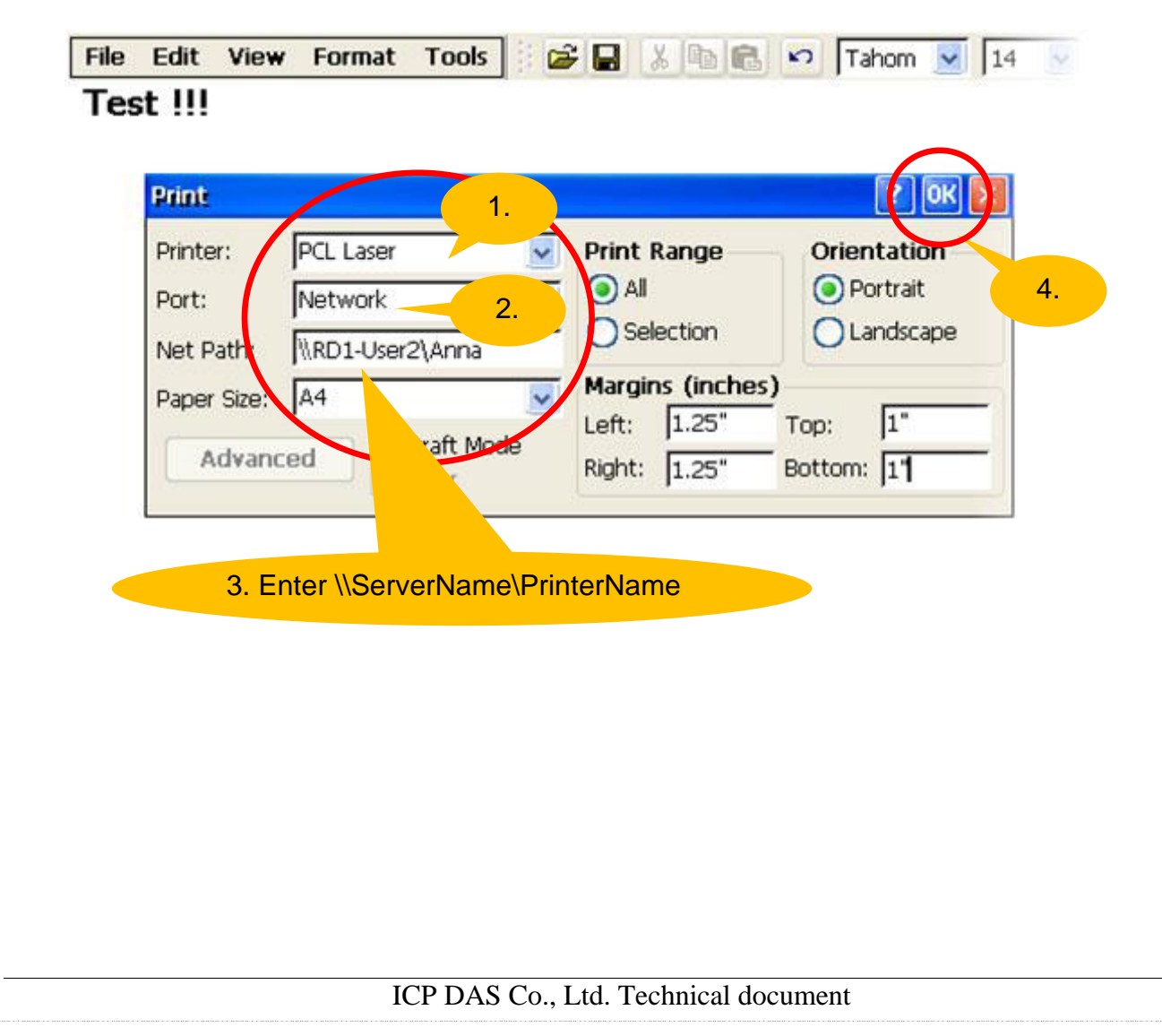

| Classification | System and Ap | plication F | AQ on WinCE | PAC  |            | No.  | 1-003-01 |
|----------------|---------------|-------------|-------------|------|------------|------|----------|
| Author         | Tunglu-Yu     | Version     | 1.0.1       | Date | 2013/10/12 | Page | 4/4      |

## **Revision History**

| Revision | Date       | Description                                       |
|----------|------------|---------------------------------------------------|
| 1.0.1    | 2013/10/12 | NEW: Added support for WP-5000 series and VP-4131 |
| 1.0.0    | 2010/02/12 | Initial release                                   |